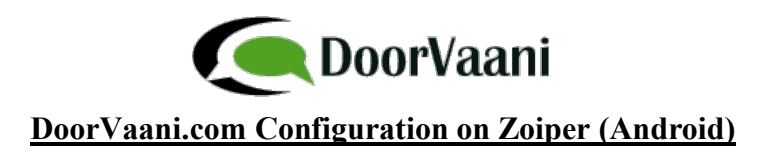

1. On a new install of Zoiper or when no accounts are configured, when you open Zoiper you will directly see the "Add Account" screen. Click "Add account".

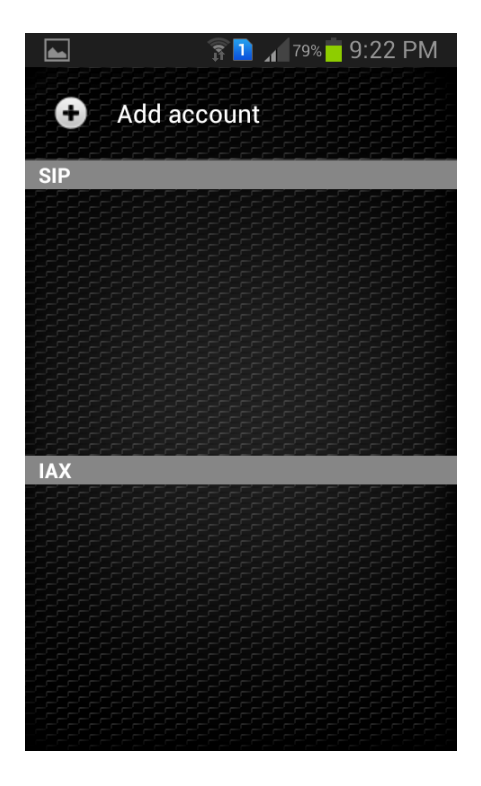

2. Please choose Account Type: Click on "SIP" to select "SIP" type of account.

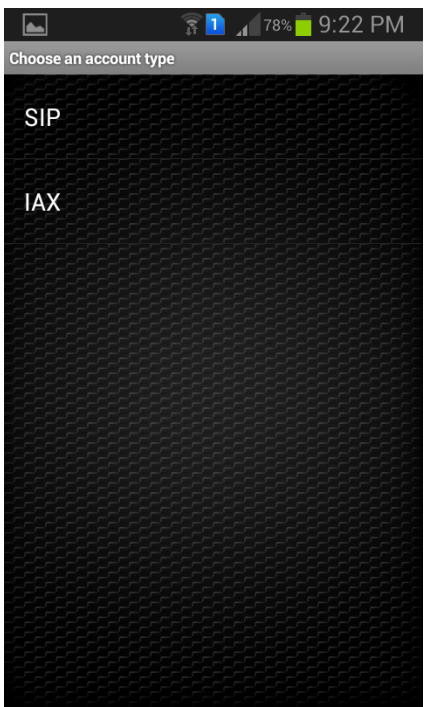

3. SIP Account details screen will open.

| L III             |    | 78% | 9:22 | РМ |
|-------------------|----|-----|------|----|
| SIP Account       |    |     |      |    |
| Account name      |    |     |      |    |
| Authentication    |    |     |      |    |
| Host              |    |     |      |    |
| Username          |    |     |      |    |
| Password          |    |     |      |    |
| Optional          |    |     |      |    |
| Authentication us | er |     |      |    |
| Outbound proxy    |    |     |      |    |
| Save              |    | Са  | ncel |    |

4. Touch on AccountName and enter any account name you want. For example: DoorVaani and then click "OK".

|                   | ∎ 78% <mark>–</mark> 9:23 PM |
|-------------------|------------------------------|
| SIP Account       |                              |
| Account name      |                              |
|                   |                              |
| Host              |                              |
| Account name      |                              |
| DoorVaani         |                              |
| ок                | Cancel                       |
| Authentication us | er                           |
| Outbound proxy    |                              |
| Save              | Cancel                       |

5. In the Authentication section of SIP Account screen you will see three items: Host, Username and password. Click on "Host" and enter host as "as1.doorvaani.com" and click "OK".

| L III                     | 🚺 🔏 78% 🛑 9:24 PM |
|---------------------------|-------------------|
| SIP Account               |                   |
| Account name<br>DoorVaani |                   |
| Authentication            |                   |
| Host                      |                   |
| Host                      |                   |
| gUsername                 |                   |
| as1.doorvaani.com         | n l               |
| Password                  |                   |
| ок                        | Cancel            |
| Authentication us         | ser               |
| Outbound proxy            |                   |
| Save                      | Cancel            |

6. Click on "Username" item in the SIP Account screen. Here you will be entering your "VOIP Line" username you created in your DoorVaani.com account. If you don't have VOIP Line username please login into your DoorVaani.com account

and create one for yourself. DoorVaani.com offers FREE account registration and FREE VOIP Line creation.

|                                       | Î     | 78% | 9:25 PM |
|---------------------------------------|-------|-----|---------|
|                                       |       |     |         |
| Account nam                           | e     |     |         |
|                                       |       |     |         |
| Host<br>as1.doorvaani.com<br>Username |       |     |         |
| MyVOIPLine                            |       |     |         |
| ОК                                    |       | Ca  | ncel    |
| Authenticatio                         | n use | 27  |         |
| Outbound pro                          | ху    |     |         |
| Save                                  |       | Ca  | ancel   |

7. Click on "password" item on SIP Account screen and enter the password associated with your VOIP Line Username you entered in the above step. Please recall that you entered a password when you created your VOIP Line username in your DoorVaani.com. Just in case you don't know the password, you can reset it in your DoorVaani.com account.

|                                       | 🗊 🔟 78% 🛑 9:26 PM |
|---------------------------------------|-------------------|
|                                       |                   |
| Account name                          | e                 |
|                                       |                   |
| Host<br>as1.doorvaani.com<br>Password |                   |
| ОК                                    | Cancel            |
| Authentication                        | n user            |
| Outbound pro                          | xy                |
| Save                                  | Capaci            |

8. Now scroll to the bottom of SIP Account screen and you will see "Network Settings" item. Click on Network Settings.

|                   | î 🗋     | 77%     | 9:32 | ΡM |
|-------------------|---------|---------|------|----|
| letwork Settings  |         |         |      |    |
| Registratior      | ı expir | y time  |      |    |
| Transport ty      | /pe     |         |      |    |
| NAT               |         |         |      |    |
| Use STUN          |         |         |      |    |
| STUN Serve        |         |         |      |    |
| STUN Port<br>3478 |         |         |      |    |
| STUN Refre        | sh per  | iod (m  | s)   |    |
| Use RPORT         | for sig | gnallin | g    |    |

9. Click on "Use STUN" and select "Use default" as shown in the screen below:

| <b></b>      | 🗊 🚹 🔏 77% 🛑 9  | :33 PM |
|--------------|----------------|--------|
|              |                |        |
| Registration | n expiry time  |        |
| Use STUN     |                |        |
| No           |                |        |
| Use default  |                |        |
| Use custom   |                |        |
|              | Cancel         |        |
| 30000        |                |        |
| Use RPORT    | for signalling |        |

10. Tap the back button of your phone and save the settings. You should see the registering screen. On successful registration you can dial numbers.

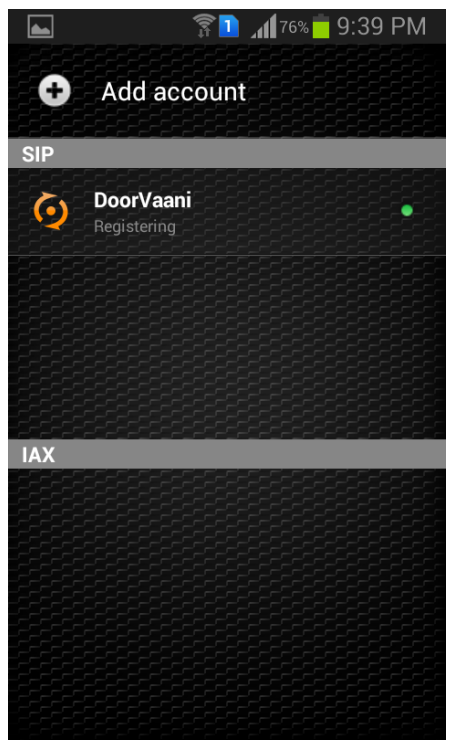

11. Screen shot when the account is ready to make and receive calls

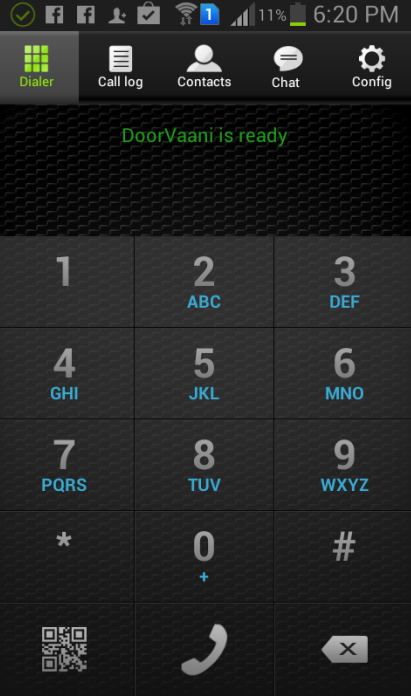